#### 2023年6月23日 第4版 63-100-000573Z WRC-X1800GSシリーズ かんたんセットアップガイド 本製品を使って、インターネットに接続する手順を説明します。必ず別紙「製品情報」の「安全にお使いいただくために」をお読みになったうえで、作業を始めてください。 必ず別紙「製品情報」裏面の「オンラインバージョンアップ(自動)機能に 「オンラインバージョンアップ(自動)機能」は、本製品の機能の充実や改善、セキュリティ上の不具合などを改善するためのファームウェア更新があった 関する許諾について」をご確認いただいたうえで、本製品をご利用ください。 場合に、インターネットを介して自動でバージョンアップする機能です。本機能に関して承諾いただけない場合は、本機能を無効にすることができます。 かんたんセットアップ手順 Step 本製品の Step Step Step 本製品を インターネットに インターネットへの

Δ

接続を確認しよう

接続完了

# Step1 本製品の準備をしよう 本製品 確認

設置しよう

3

接続しよう

2

П

準備をしよう

## インターネット接続までに必要なもの

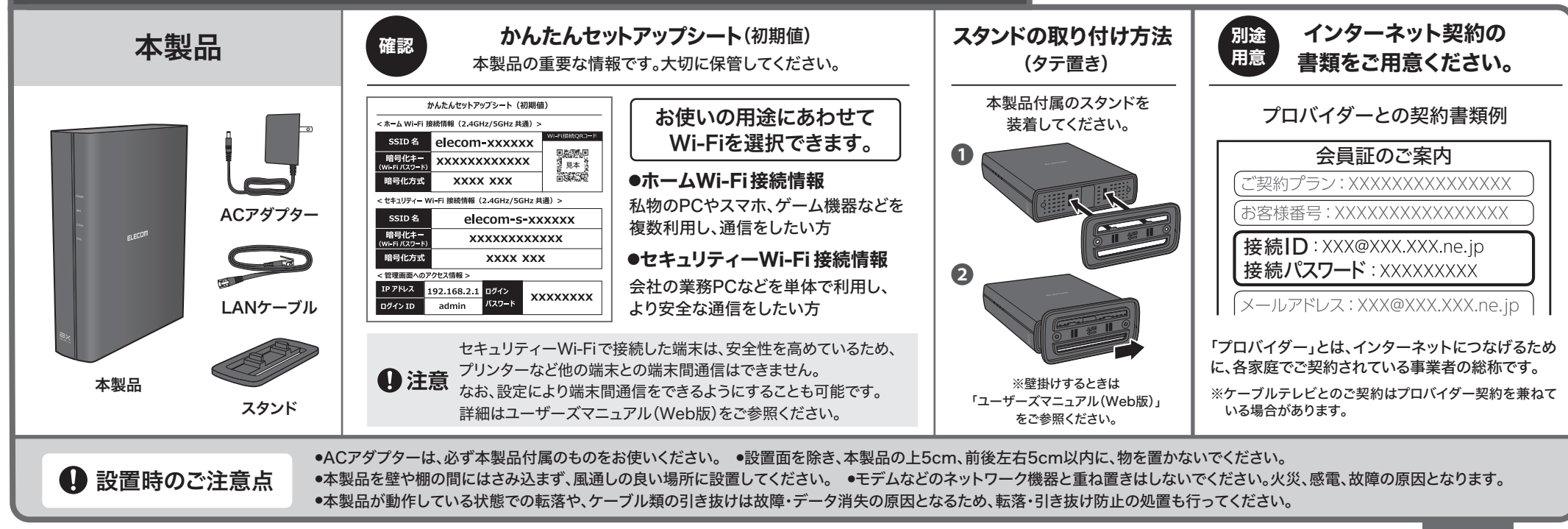

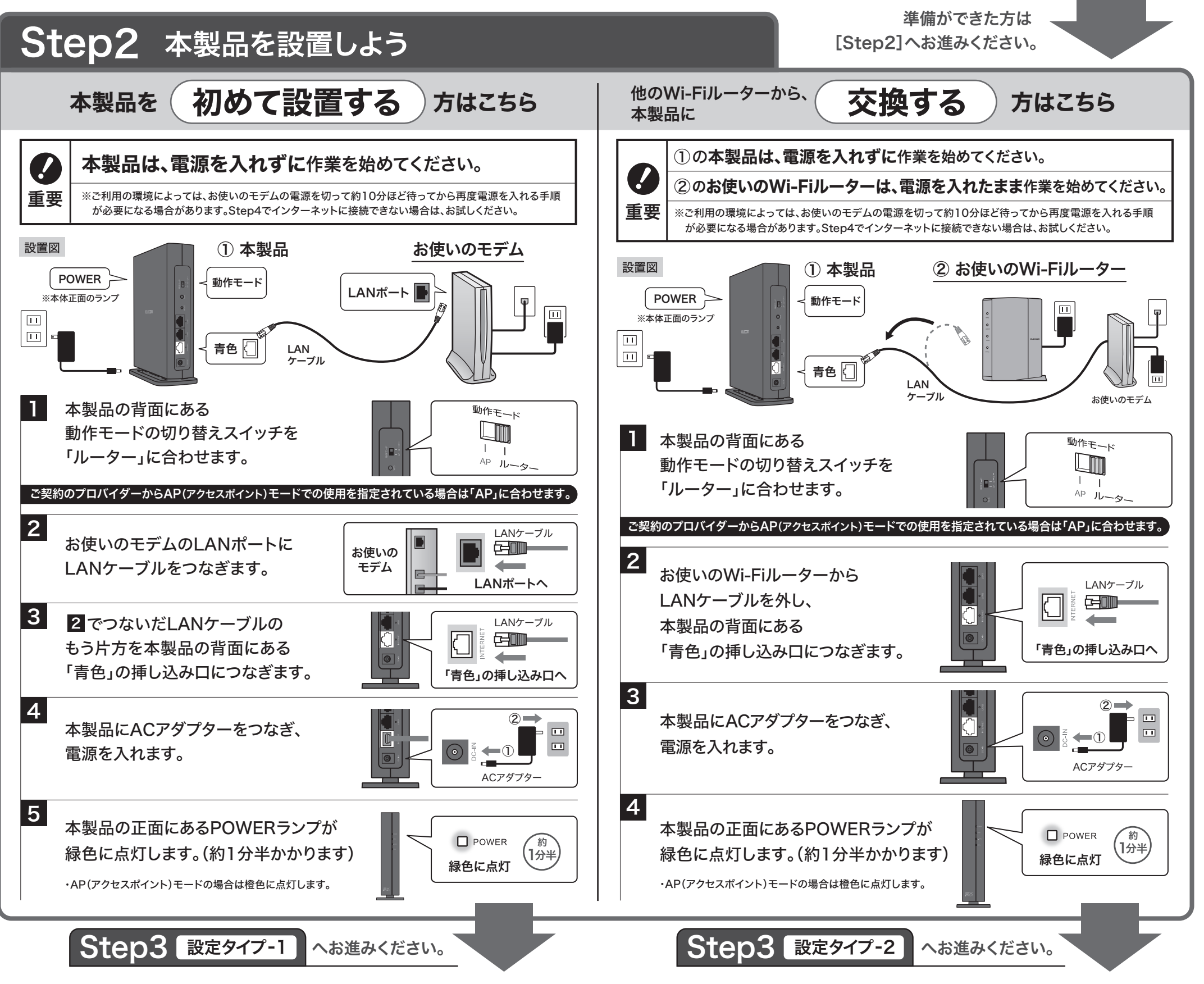

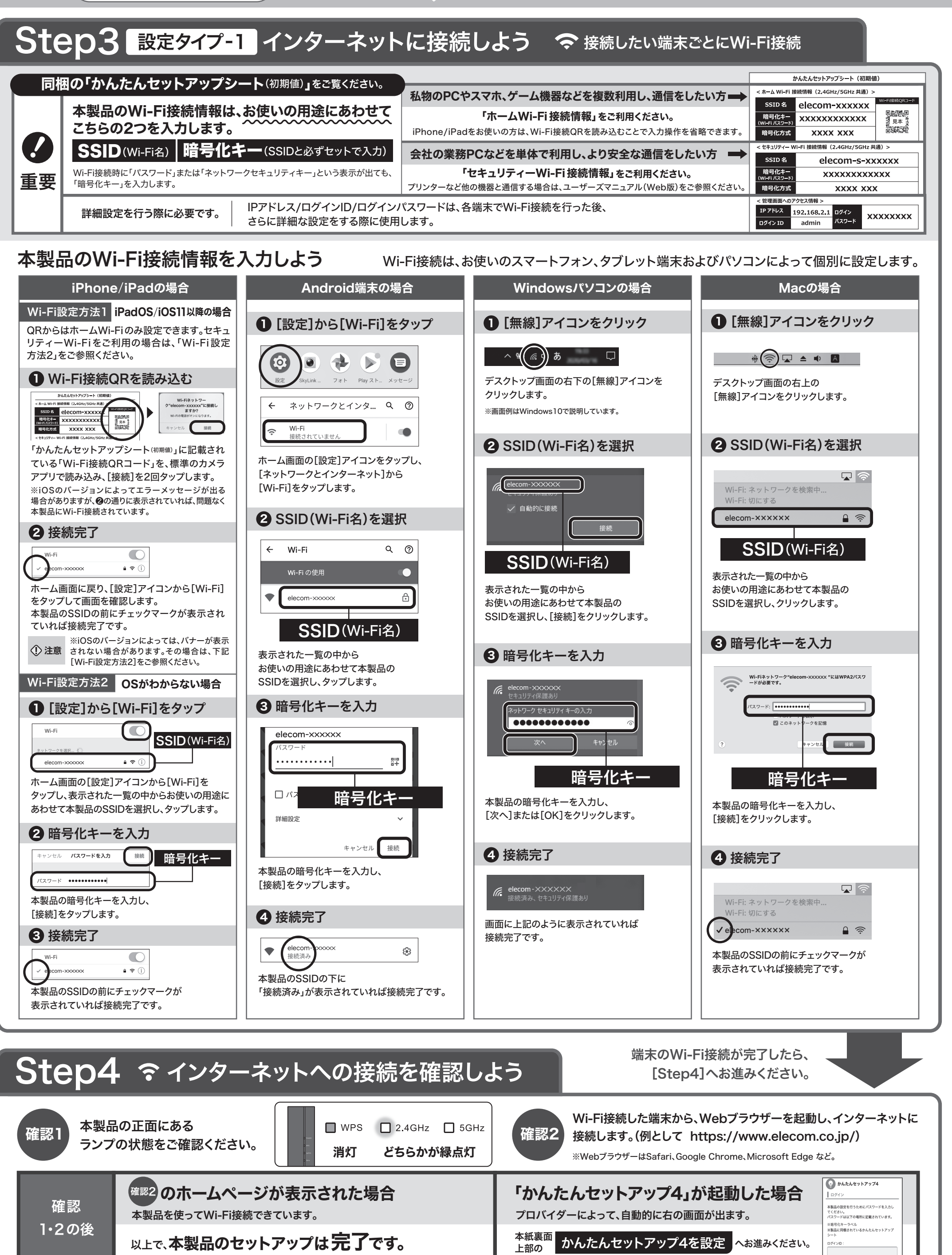

インターネットに接続できない場合は、 こちらをお試しください。

右のQRを読み込んで アクセスしてください。

本製品を一度初期化し、

Step3 設定タイプ-1の接続方法をあらためてお試しください。 初期化の方法は、別紙「製品情報」をご参照ください。

こちらをお試しください。

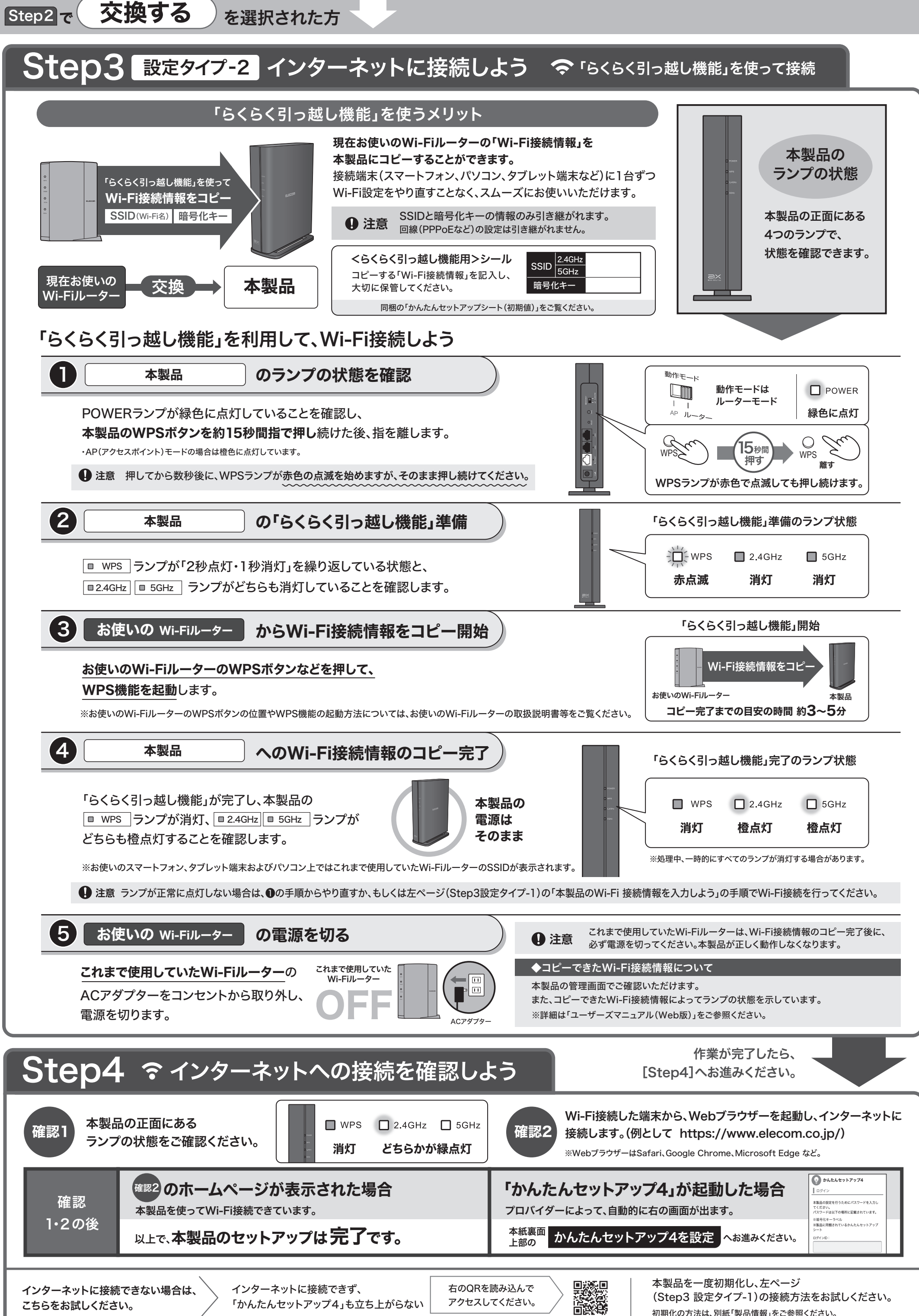

初期化の方法は、別紙「製品情報」をご参照ください。

# かんたんセットアップ4を設定

# Step4 で「かんたんセットアップ4」が起動した場合のみ、設定が必要です。

設定にあたり、 こちらの2点が必要です。 ご用意ください。

1

**ロ**グイン

《スワード

2

回線識別

同梱の 「かんたんセットアップ シート(初期値)」のシール

「かんたんセットアップ4」画面に、ログインID・ログインパスワードを入力

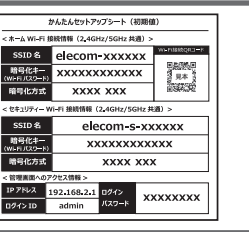

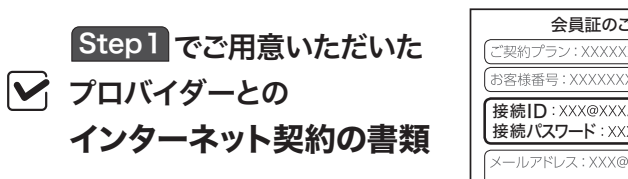

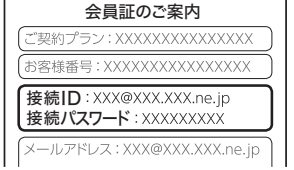

### **4** ひかりTV設定

表示された画面に従って、必要な情報を入力してください。

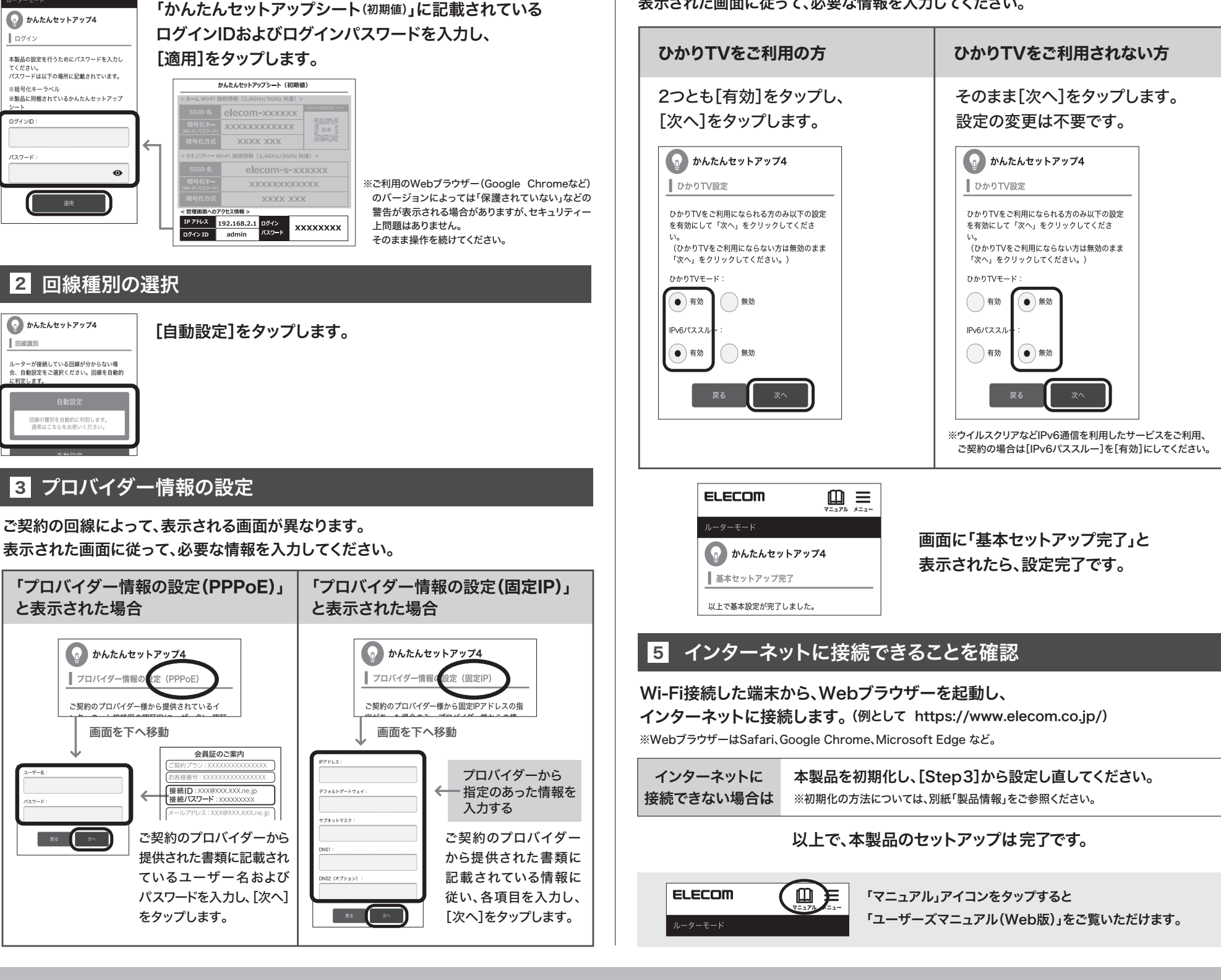

詳細な設定がしたい 動作モード 使用用途に応じてAP(アクセスポイント)モードに設定できます。 ●動作モードを変更したい ●SSIDを2.4GHzと5GHzで分けて使用したい など AP(アクセスポイント) モード で使う場合 2 ログインIDとログインパスワード 1 同梱の「かんたんセットアップシート ※図は一例です。 かんたんセットアップラート(初時値)

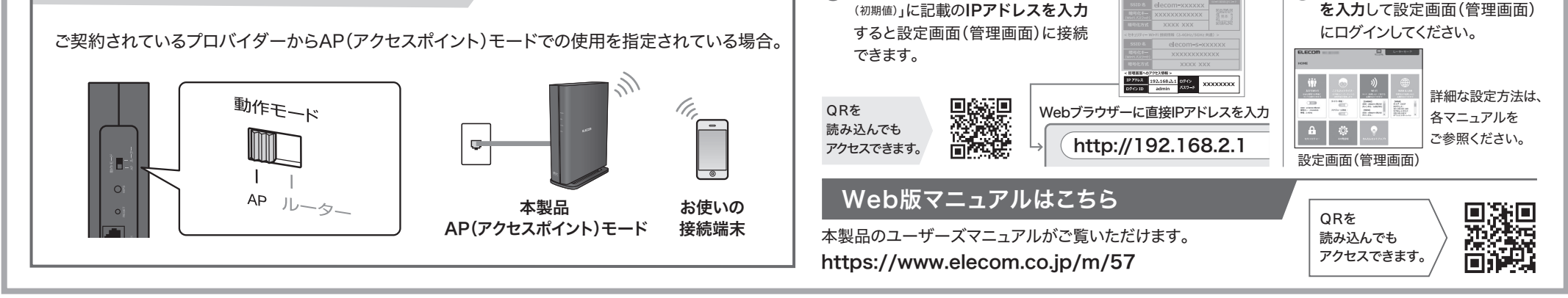

### 本製品の利用方法については、各マニュアルをご参照ください。

| ◆本製品の詳細については                                                              | ◆ インターネットに接続するには             | ◆さらに詳細な設定をするには/スタンドの使い方など                                                                                            |
|---------------------------------------------------------------------------|------------------------------|----------------------------------------------------------------------------------------------------|
| 製品情報(同梱)                                                                  | かんたんセットアップガイド(本書)            | ユーザーズマニュアル Web版                                                                                                    |
| <ul> <li>・パッケージ内容</li> <li>・各部の名称とはたらきについて</li> <li>・おもな仕様について</li> </ul> | ・本製品の設置方法<br>・インターネットに接続する方法 | ・管理画面(設定画面)にログインする ・友だちWi-Fi <sup>®</sup> (ゲストSSID)を利用する ・タテ置き/壁掛けスタンドの<br>・セキュリティーWi-Fiを利用する ・ファームウェアのアップデート 使用方法など |

※本書などに記載されている会社名・製品名などは一般に各社の商標または登録商標です。WRC-X1800GSシリーズ かんたんセットアップガイド エレコム株式会社 ⓒ 2021 ELECOM CO., LTD. ALL RIGHTS RESERVED